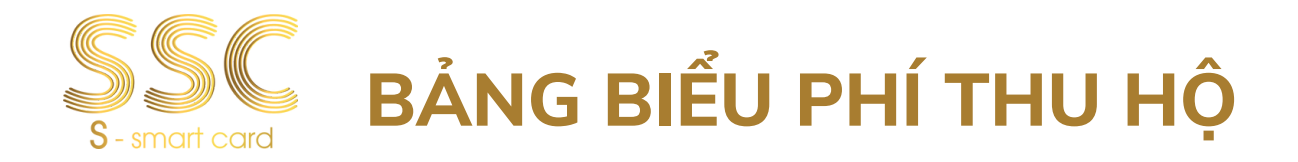

Kính gửi: Ban giám hiệu và Quý Phụ huynh

Lời đầu tiên, SSC trân trọng gửi đến Quý Nhà trường và Quý Phụ huynh lời chúc sức khỏe và thành công.

Căn cứ Thông tư 39/2014/TT-NHNN ngày 11 tháng 12 năm 2014 về Hướng dẫn về dịch vụ Trung gian thanh toán. Quy định tại Điều 11- Trách nhiệm của tổ chức cung ứng dịch vụ cung ứng hạ tầng thanh toán điện tử.

Nhằm tạo thêm nhiều tiện ích cho Nhà Trường và Quý Phụ Huynh Học Sinh về việc thanh toán học phí hướng tới xu hướng thanh toán không dùng tiền mặt. SSC trân trọng giới thiệu tới quý Phụ Huynh dịch vụ thanh toán học phí qua các kênh thu hộ sau:

| STT | KÊNH                               | HÌNH THỨC                                                               | CHÍNH<br>SÁCH        | HƯỚNG DẪN THANH TOÁN                                                                                                    |
|-----|------------------------------------|-------------------------------------------------------------------------|----------------------|----------------------------------------------------------------------------------------------------|
| 1   | ECO                                | QUA APP                                                                 | MIỄN PHÍ<br>NĂM 2024 | Bước 1: Truy cập vào app Eco<br>Bước 2: Chọn "Dịch vụ khác"<br>Bước 3: Chọn "Học phí SSC"<br>Bước 4: Nhập mã SSC ID                                                                                                    |
| 2   | • НРАУ                             | CHUYẾN KHOẢN                                                            | MIỄN PHÍ<br>NĂM 2024 | Bước 1: Truy cập vào Website:<br>https://hocphi.hpay.com.vn<br>Bước 2: Nhập thông tin học sinh để thanh toán<br>Bước 3: Chọn Hóa đơn muốn thanh toán & Xác nhận<br>thông tin thanh toán<br>Bước 4: Chọn thanh toán Virtual account và nhấn<br>thanh toán<br>Bước 5: Thanh toán bằng các chuyển khoản 24/7 hoặc<br>quét mã QRcode bằng Mobilebanking |
| 3   | AGRIBANK                           | QUA APP<br>Chỉ thanh toán<br>được với Trường<br>học sử dụng<br>Agribank | MIỄN PHÍ             | Bước 1: Vào App ngân hàng AgriBank, Chọn mục Hóa<br>đơn , chọn "Học phí"<br>Bước 2: Chọn nhà cung cấp "Thẻ học đường SSC"<br>Bước 3: Nhập mã SSCID<br>Bước 4: Kiểm tra thông tin và thanh toán                                                                                                    |
| 4   | HDBack<br>Com kët loi ich coo nhôt | QUA APP                                                                 | MIỄN PHÍ             | Bước 1: Vào App ngân hàng, Chọn mục "Thanh toán<br>hóa đơn" , chọn "Học phí"<br>Bước 2: Chọn nhà cung cấp "Thẻ học đường SSC"<br>Bước 3: Nhập mã SSCID<br>Bước 4: Kiểm tra thông tin và thanh toán                                                                                                    |

### Các kênh thanh toán MIÊN PHÍ

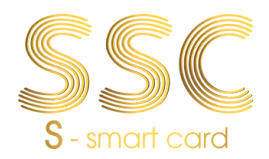

# **BẢNG BIỂU PHÍ THU HỘ**

#### CÓ PHÍ Các kênh thanh toán hoá đơn

| STT | KÊNH                           | HÌNH THỨC                                          | CHÍNH<br>SÁCH         | HƯỚNG DẪN THANH TOÁN                                                                                                    |
|-----|--------------------------------|----------------------------------------------------|-----------------------|----------------------------------------------------------------------------------------------------|
| 1   |                                | quét qr<br>Trên Phiếu<br>Báo học<br>Phí            | 5.000đ/<br>Giao dịch  | Bước 1: Vào App Ngân hàng chọn mục Quét Mã QR<br>Bước 2: Thực hiện quét mã QR trên phiếu báo học phí<br>Bước 3: Kiểm tra đúng thông tin và thanh toán<br>Phí giao dịch khi thực hiện hình thức quét mã QR là<br>5,000đ được cộng vào số tiền.<br>(Xem hướng dẫn chi tiết bên dưới)                                                                                                    |
| 2   |                                | CHUYỀN<br>KHOẢN<br>TRÊN APP<br>TẤT CẢ<br>NGÂN HÀNG | 5.000đ/<br>Giao dịch  | Bước 1: Đăng nhập tài khoản Ngân hàng<br>Bước 2: Chọn Chuyển khoản<br>Bước 3: Chọn Ngân hàng thụ hưởng<br>Bước 4: Số tài khoản nhập theo cú pháp "V1S + Mã<br>SSCID" Vd: V1S120349623005609<br>Bước 5: Tên đơn vị thụ hưởng: HDxxxVND_Họ và tên học<br>sinh<br>Bước 6: Nhập ô số tiền cần đóng (hiển thị ở bước 4) và<br>thanh toán<br>(Dự kiến đầu tháng 10 phí điều chỉnh còn 2.000đ/Giao<br>dịch) |
| 3   | Ngân Hàng Việt Nam Thịnh Vượng | QUA APP<br>TẠI QUẦY                                | 11.000đ/<br>Giao dịch | Bước 1: Đăng nhập, Chọn "Xem tất cả ", Chọn "Thanh<br>toán học phí"<br>Bước 2: Chọn " Học phí học đường SSC"<br>Bước 3: Nhập mã SSC ID<br>Bước 4: Kiểm tra thông tin và thanh toán.                                                                                                    |
| 4   | VietinBank                     | QUA APP                                            | 11.000đ/<br>Giao dịch | Bước 1: Vào app chọn "Thanh toán hóa đơn"<br>Bước 2: Chọn mục "Học phí", Chọn Nhà cung cấp "Thẻ<br>học đường SSC"<br>Bước 3: Nhập mã SSC ID và thanh toán.                                                                                                    |
| 5   | Payoo                          | TẠI CỬA<br>HÀNG                                    | 5.000đ/<br>Giao dịch  | Bước 1: Vào app chọn "Thanh toán hóa đơn"<br>Bước 2: Chọn mục "Học phí", Chọn Nhà cung cấp "Thẻ<br>học đường SSC"<br>Bước 3: Nhập mã SSC ID và thanh toán.                                                                                                    |
| 6   | BIDV                           | qua app<br>Bidv                                    | 5.000đ/<br>Giao dịch  | Bước 1: Vào App ngân hàng, Chọn mục "Thanh toán hóa<br>đơn" , chọn "Học phí"<br>Bước 2: Chọn nhà cung cấp "Thẻ học đường SSC"<br>Bước 3: Nhập mã SSCID<br>Bước 4: Kiểm tra thông tin và thanh toán.                                                                                                    |
| 7   | SmartsPay                      | QUA APP                                            | 11.000đ/<br>Giao dịch | Bước 1: Vào App ngân hàng, Chọn mục Thanh toán hóa<br>đơn , chọn "Học phí"<br>Bước 2: Chọn nhà cung cấp "Thẻ học đường SSC"<br>Bước 3: Nhập mã SSCID<br>Bước 4: Kiểm tra thông tin và thanh toán.                                                                                                    |

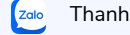

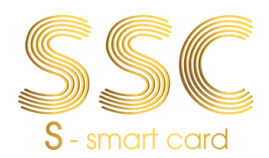

## BẢNG BIỂU PHÍ THU HỘ

### Các kênh thanh toán hoá đơn CÓ PHÍ

| STT | KÊNH                    | HÌNH<br>THỨC        | CHÍNH SÁCH                                              | HƯỚNG DẪN THANH TOÁN                                                                                                    |
|-----|-------------------------|---------------------|---------------------------------------------------------|----------------------------------------------------------------------------------------------------|
| 8   | Sacombank               | QUA APP<br>TẠI QUẦY | 7.500đ/ Kỳ phí                                          | Bước 1: chọn mục "Giao dịch", chọn "Thanh toán học<br>phí"<br>Bước 2: Nhà cung cấp chọn học phí SSC (biểu tượng<br>màu vàng)<br>Bước 3: Nhập mã SSCID<br>Bước 4: Kiểm tra thông tin và thanh toán  |
| 9   | SAIGON BANK             | QUA APP             | 11.000đ/ Giao<br>dịch                                   | Bước 1: Vào App ngân hàng, Chọn mục "Thanh toán<br>hóa đơn" , chọn "Học phí"<br>Bước 2: Chọn nhà cung cấp "Thẻ học đường SSC"<br>Bước 3: Nhập mã SSCID<br>Bước 4: Kiểm tra thông tin và thanh toán |
| 10  | Zalo                    | QUA APP             | 0,715%/ Giao<br>dịch<br>Tối đa 8.800đ                   | Bước 1: Vào app Zalo, chọn "Khám phá"<br>Bước 2: Chọn mục "Học phí"<br>Bước 3: Nhập mã SSC ID và kiểm tra thông tin thanh<br>toán                                                                  |
| 11  | mobile money            | QUA APP             | 1,1%/ Giao dịch<br>Tối thiểu<br>10.000đ                 | Bước 1: Vào app MoMo, chọn "Thanh toán hóa đơn"<br>Bước 2: Chọn mục "Học phí", Chọn Nhà cung cấp<br>"Thẻ học đường SSC"<br>Bước 3: Nhập mã SSC ID và thanh toán                                    |
| 12  | <b>viettel</b><br>money | QUA APP<br>TẠI QUẦY | App: 7.500đ/<br>Giao dịch<br>Quầy: 5.000đ/<br>Giao dịch | Bước 1: Truy cập vào app ViettelMoney, Chọn "xem<br>tất cả"<br>Bước 2: Kéo xuống phía dưới chọn "Học phí SSC"<br>Bước 3: Nhập mã SSC ID và Thanh toán                                              |
| 13  | S<br>Pay                | QUA APP             | 13.000đ/ Giao<br>dịch                                   | Bước 1: Truy cập vào App Shopee Pay, Chọn mục<br>"Thanh toán học phí"<br>Bước 2: Chọn "Thẻ học đường SSC"<br>Bước 3: Nhập mã SSC ID và Thanh toán                                                  |
| 14  | VNPTPay                 | QUA APP             | Thu phí 1%/số<br>tiền PHHS đóng                         | Bước 1: Truy cập vào app VNPT<br>Bước 2: Chọn "Dịch vụ khác"<br>Bước 3: Chọn "Học phí SSC"<br>Bước 4: Nhập mã SSC ID                                                                               |
| 15  | <mark>≍⊱</mark> MB      | QUA APP             | 7.500đ/ Giao<br>dịch                                    | Bước 1: Vào App ngân hàng MB, Chọn mục "Thanh<br>toán" , chọn "Học phí"<br>Bước 2: Nhập mã SSCID<br>Bước 3: Kiểm tra thông tin và thanh toán.                                                      |

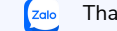

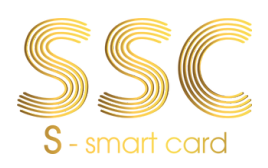

# **BẢNG BIỂU PHÍ THU HỘ**

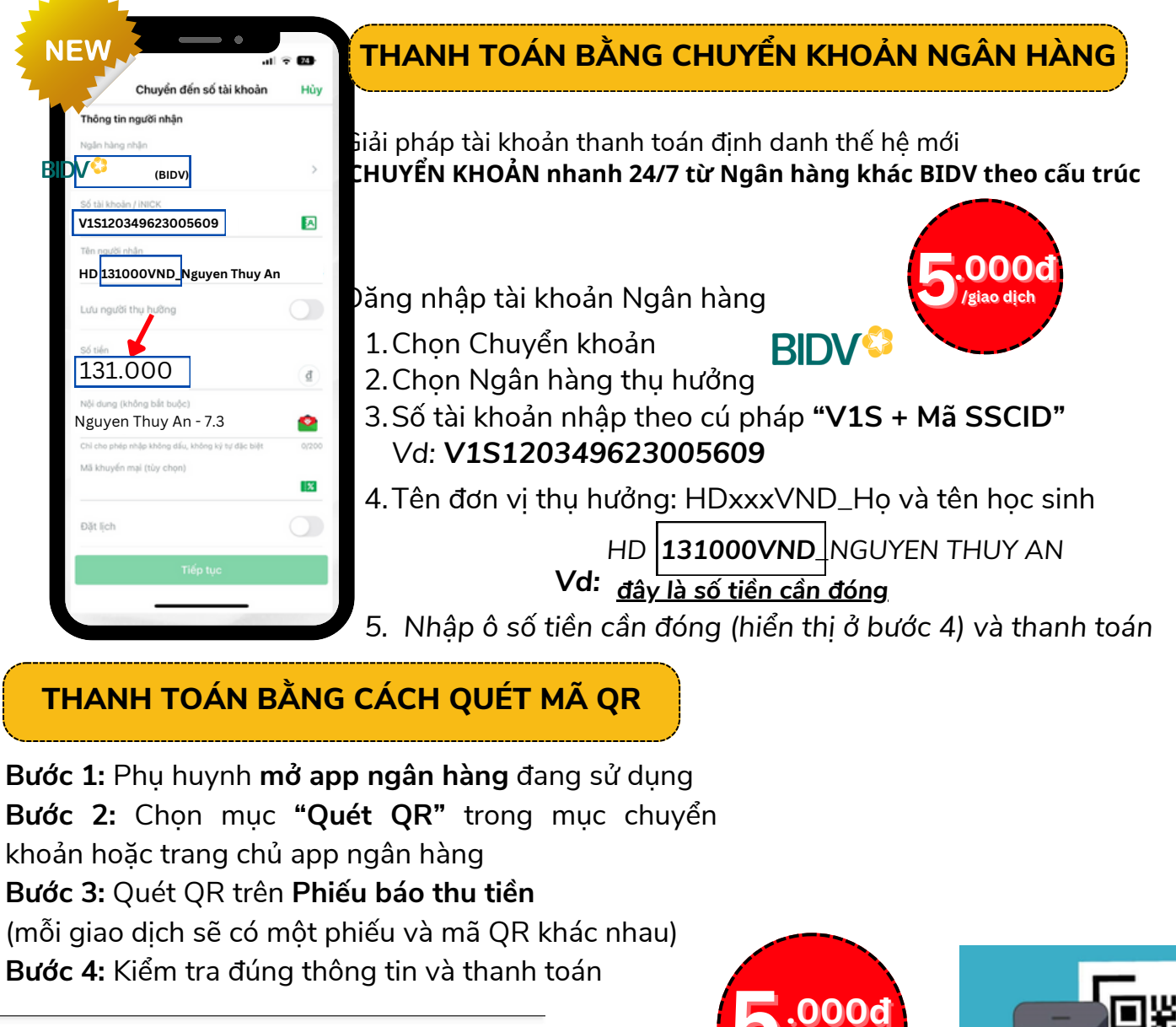

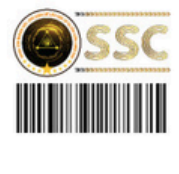

| PHIÊU BÁO THU TIÊN                                                 |     |
|--------------------------------------------------------------------|-----|
| Trường: Mầm Non 10A<br>Địa chỉ: 47 Gò Cẩm Đệm, Phường 10, Quận     |     |
| Tân Bình, Thành Phô Hồ Chí Minh<br>Tên học sinh: Võ Thị Ngọc Tuyền |     |
| Ngày sinh: 12/09/2020<br>Lớp: Chồi 1 Hè 24                         |     |
| Mã SSCID: 1279076824000672                                         | Phi |

| ELECTRON SALES |
|----------------|
|                |

ich vs: 5.000

| sπ        | Tên phí                                                                              | Tháng   | Số tiền | Miễn giảm/<br>Khấu trừ | Thành tiền |
|-----------|--------------------------------------------------------------------------------------|---------|---------|------------------------|------------|
| 1         | Tiền nước uống                                                                       | 06/2024 | 17,000  | 0                      | 17,000     |
| 2         | Tiền suất ăn sáng (20<br>ngày)                                                       | 06/2024 | 400,000 | 0                      | 400,000    |
| 3         | Tiền suất ăn trưa bán trú<br>(20 ngày)                                               | 06/2024 | 700,000 | 0                      | 700,000    |
| 4         | Tiền tổ chức nuôi dạy trẻ 06/2024 2,000,000 0   mằm non trong hè 06/2024 2,000,000 0 |         |         |                        | 2,000,000  |
| Tổng công |                                                                                      |         |         |                        |            |

Thông báo:

Ghi chú:

Phụ huynh mở App ngân hàng/ ví điện tử đang sử dụng. Chọn chuyển khoản bằng "Quét QR", thực hiện quét mã trên phiếu và thanh toán. Lưu ý: Mã QR có giá trị từ ngày in đến ngày cuối cùng của tháng sau và chỉ sử dụng 1 lần duy nhất. Phụ huynh cần hướng dẫn thanh toán vui lòng liên hệ:

Zalo OA: Thanh toán học phí SSC Hotline: 028 7107 9888

Biểu phí các kênh thu hộ SSC: http://chinhsachphi.thessc.vn

Thủ Quỹ

Kế toán

Ngày 15 tháng 7 năm 2024

Hiệu trưởng

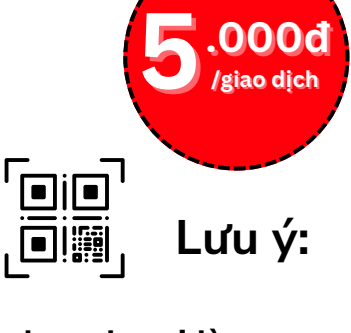

- Phu huynh vui lòng KHÔNG THAY ĐỐI số tiền và nội dung.
- Chỉ quét QR bằng App ngân hàng, không dùng App ví điên tử.
- QR chỉ có giá trị quét trong vòng 30 ngày

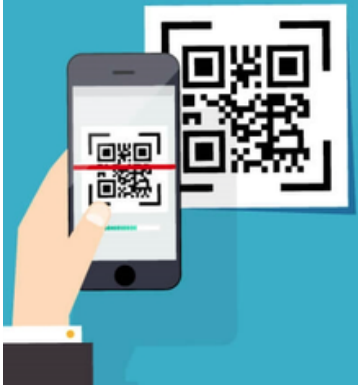

(Hình minh hoa)

028.7107.9888

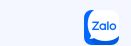

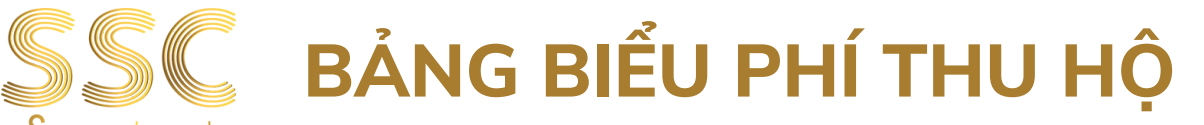

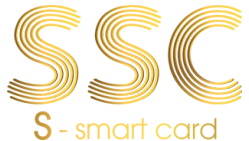

### Các kênh thanh toán hoá đơn có phí

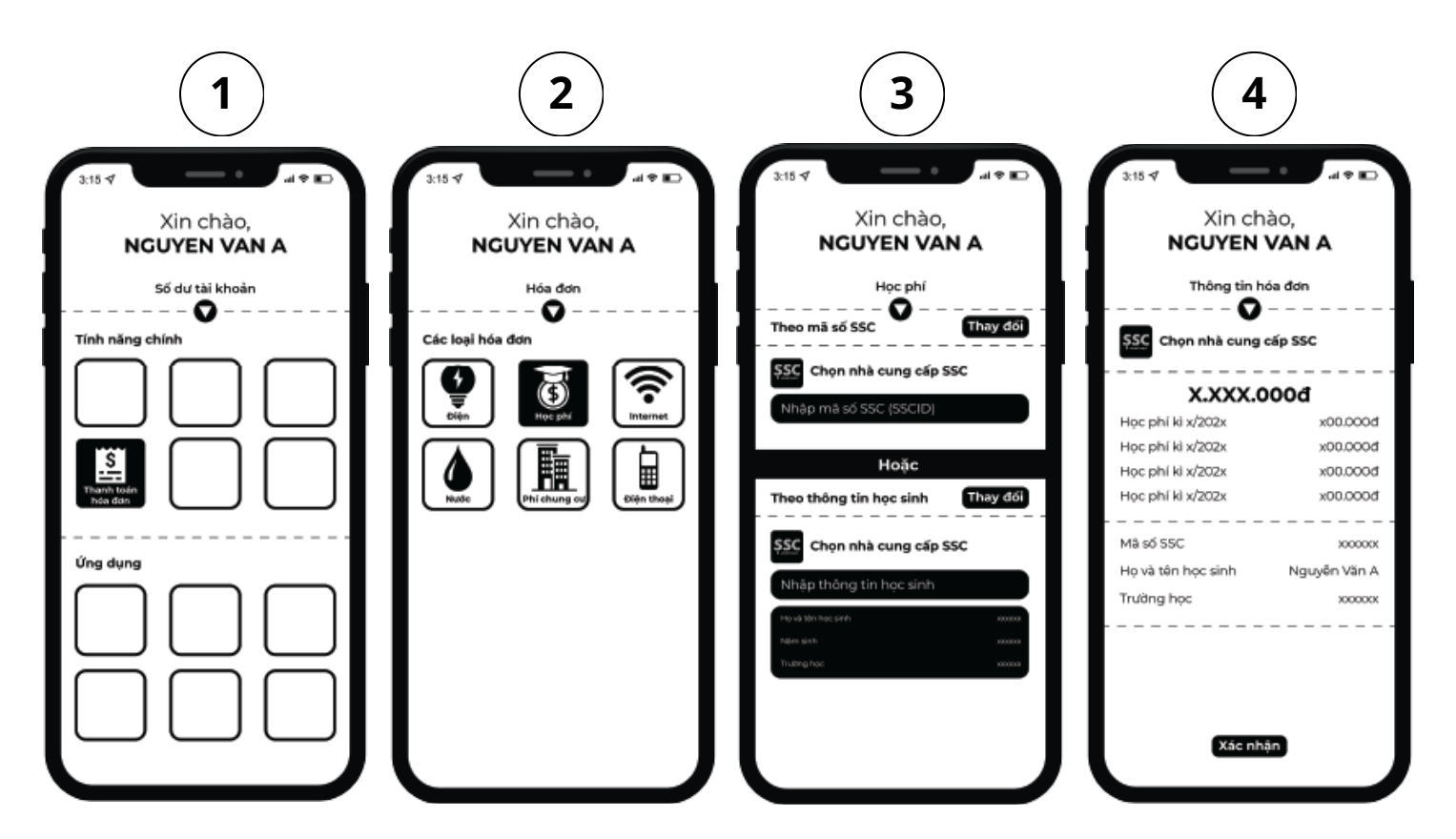

Xem chi tiết các kênh và phí dịch vụ tại chinhsachphi.thessc.vn

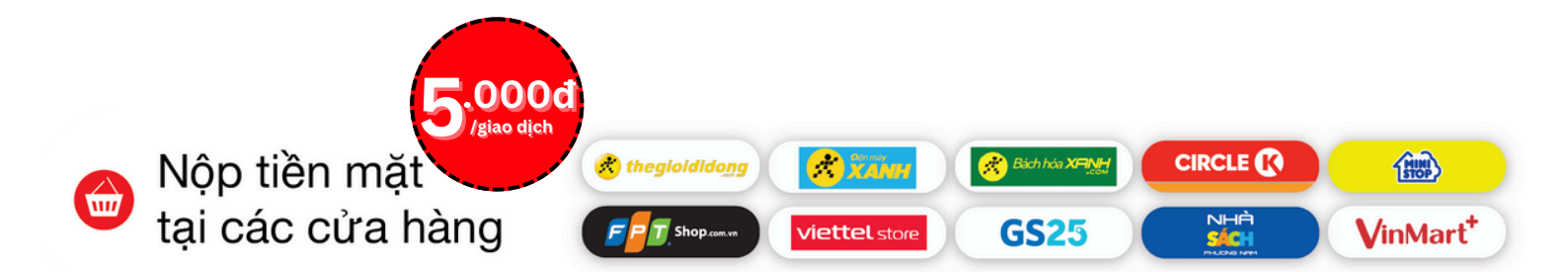

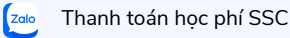